## Superposer des images dans MESURIM-pro

Objectif : visualiser l'érosion du trait de côte en comparant deux images

- 1. Ouvrir les deux images du lieu étudié (elles apparaissent dans deux fenêtres différentes)
- 2. Aller dans « images » puis « superposer une image »

3. Sélectionner dans « **image superposée** » l'image à ajouter à l'image de fond

4. Avec la souris, déplacer le curseur « **opacité** » pour passer d'une image à l'autre

| Faire le <u>b</u> lanc                |    |
|---------------------------------------|----|
| Histogrammes et filtres               |    |
| Decomposition<br>Superposer une image |    |
| Nommer la fenêtre                     |    |
| <br>Aiouter un quadrillage            |    |
| Transformation                        |    |
|                                       |    |
|                                       |    |
| image de Fond                         |    |
| Soulac-sur-Mer 2 2017.jpc             | 7  |
| Zoom : x1                             |    |
|                                       | ·  |
| image superposée                      |    |
|                                       | П  |
|                                       | 4  |
| Soulac-sur-Mer 2 2017.jpg             | _  |
| Soulac-sur-Mer 2 2003. pg             |    |
| Zoom : x1                             |    |
| Conserver les proportions             |    |
|                                       |    |
| Hotation (*) Sens trigo               | )  |
| 0,00                                  |    |
| incrément : 0,50 🏂                    | ]  |
| Opacité                               | _  |
|                                       | Л  |
|                                       |    |
| Couleur de<br>transparence            |    |
| Choisir sur l'image (clic)            |    |
| tolérance 0 1                         |    |
|                                       | £. |
| Appliquer la transparence             |    |
| Annuler les modification              | IS |
| Conserver comme                       |    |
| nouvelle image                        |    |
| Fermer                                |    |
| Fermer                                | _  |

Image Choix Affichage Aide

Définir l'encodage des couleurs Ajouter la légende de l'échelle Ajouter/Retirer la légende des couleurs

Ajouter des marges pour les légendes

<u>Z</u>oom Créer/modifier l'<u>E</u>chelle

Redimensionner

<u>N</u>iveaux de gris <u>I</u>nverser Délimiter des <u>z</u>ones